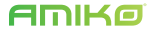

# **IP** Kamera

# Gyors telepítési útmutató

www.amikohome.com

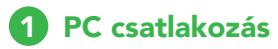

# 1.1 A csatlakoztatás előkészítése

#### 1.1.1 Hálózat beállítások

Első lépésként csatlakoztassa LAN kábellel a kamerát a PC-hez és állítson egy fix IPv4 címet (alapbeállítás szerint a kamera címe 192.168.1.168).

#### 1 A PC IPv4 cím megadása (pl. PC:192.168.1.90)

| Local Area Connection Status                                                                                | Internet Protocol Version 4 (TCP/SPv4) Properties                                                                                                    |
|----------------------------------------------------------------------------------------------------|----------------------------------------------------------------------------------------------------|
| General                                                                                                    | General                                                                                                    |
| Connection<br>Divit Connectivity: Disernet<br>Divid Connectivity: No retwork access<br>Media State: Enabled | Tau can get 2° settings assigned automatically if your network supports<br>the capability. Otherwise, you need to ask your network administrator<br>for the appropriate 2° settings. |
| Duration: 0508106<br>Sprenil 200.0 Maye<br>Details                                                          | () tas the following (P address:       P address:       Subnet made:       205 - 1255 - 1255 - 0       Defluit gateway:       192 - 164 - 1 - 1                                      |
| Activity                                                                                                    | O Crean DHS erver address admetodaly   In the filtering this server addresses   Performed DHS server   Attenuite DHS server                                                          |
| Surgertes Scable Clagrose                                                                                   | Tuilder settings upon exit                                                                                                    |
| (1-01) ave                                                                                                  | (1-02) and and                                                                                                    |

# 2 Az IPv4 cím ne egyezzen meg az IP kamera címével

|                                                                     |                                        | a seade (NoTTHINT)  |               |
|---------------------------------------------------------------------|----------------------------------------|---------------------|---------------|
| w on prt P sellings assigned                                        | automatically if your network supports | Patreen             |               |
| te capability. Otherwise, you re<br>by the appropriate IP artiface. | red to ask your network administrator  | P address           | Subret mask   |
|                                                                     |                                        | 172.18.186.31       | 255.255.2+6.0 |
| Cotan an IP address autor                                           | atody                                  | 102.008.0.00        | 255.255.255.0 |
| # Use the following IP address                                      |                                        |                     | E BR. Denne   |
| P address                                                           | 172 . 18 . 196 . 31                    |                     |               |
| Submet masks                                                        | 255.255.248.0                          | Defail prevays:     |               |
| Defail estructure                                                   | 172 18 189 189                         | Caterrary           | Here          |
| an and persons.                                                     |                                        | 172.18.109.109      | Automatic     |
| C Ostan Did server address                                          | automatically                          |                     |               |
| · Use the following OHG serve                                       | r addresses                            |                     | Edt. Amore    |
| Andered OHS servers                                                 | 172 . 18 . 189 . 189                   |                     |               |
| Alternate (Md. server)                                              |                                        | St Automatic matrix |               |
|                                                                     |                                        | Diterface restric   |               |
| Evaluate settings upon exit.                                        | Advanced                               |                     |               |

(Megjegyzés: LAN beállításakor az IPv4 cím nem okozhat cím ütközést)

## 1.1.2 Az IP kamera ellenőrzése PING paranccsal

1 Csatlakoztassa a kamerát és a számítógépet a helyi hálózatra és kapcsolja be mindkettőt. (1-05 Ábra):

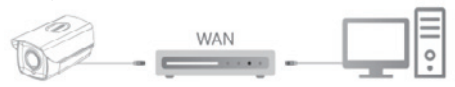

(1-05 Ábra)

(1-06 Ábra)

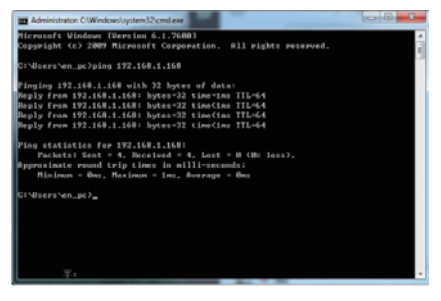

# 1.2. Részletes beállítások

**1.2.1** Amennyiben nem találta meg a kameráját, használja az IP Search kereső programot.

1 Kattintson az "IP Search **Q**" gombra és a megjelenő felületen kattintson a "Keresés"-re. Ezzel megkeresi a csatlakoztatott eszközöket. (1-07 Ábra)

|      | Made | Denn Denn | Pression Stream | of Address     | Subset Dank    | deating      | 091          | and                            | NUMPER |      | Subjects For and I country |
|------|------|-----------|-----------------|----------------|----------------|--------------|--------------|--------------------------------|--------|------|----------------------------|
|      | 10.0 | MAR.      | WR,1008-        | 172 10.199-05  | 211.215.344.8  | 12.18.192.2  | 1214.102.2   | 10-10-10-20-20-20              |        | - 16 | of Automa                  |
| -    | 1.0  | 16.00     |                 | 12.11.102.216  | 201.201.208.8  | 10.1810.2    | 10210-0022   | 64.1010-01010                  |        | - 14 |                            |
| 60   | 10.0 | 10.10     | wa,+008.        | 179-18107-102  | 211.211.241.8  | 1218-1022    | 1214.022     | ********                       | -      | 15-  | Introlled                  |
| (11) | -    | 10.00     | -               |                | 201.201.201.0  |              | 102102-11    |                                |        |      | Section .                  |
| -    |      | 10.00     | -               |                | 100 (NO. 100 K | 1010-002     |              |                                | -      | -    | (MA                        |
| -    | -    |           | -               |                | 210.201.048.8  | 12 18 1913   | 202 M Ch 113 | -                              | -      |      |                            |
| -    | -    | 10/8      | 1978, 10525     | 112 10 103 0   | 216.215.248.8  | 112 18 192 2 | 10.18.10.18  | FERCED AT SECO                 | -      |      |                            |
| -    | 248  | -         |                 |                | 210.210.246.0  | 1218.00.2    |              |                                | -      | -    | NOP 754                    |
| 401  | 10.0 | 1448      | 167,18970.      | 112.00.10.75   | 214.255.255.8  | 179.28.16.1  | 1204.061     | III 16 10-9 <sup>2</sup> 40-72 | -      | 56   |                            |
| **   | 100  | 100.0     | AR. 834.        | 112 18 196 118 | 211.211.241.1  | 12.16.10.2   |              | 84.80 JE 40 RE 12              |        | - 10 | BECOMETY MEMORY            |
|      | 16.4 | NVR.      | MR,10526        | 1211.00.00     | 251.201.248.8  | 179.16.102.2 | 11218-1022   | 44 40 54 30 33 34              |        | 15   | thefore                    |
| 17   | pan  | pun       | 80,010,0        | 11210-00100    | 2012/02/01     | 10.16.1017   |              | 82 62 13 18 2* 18              | -      | -    | Parcent                    |
|      | 100  |           | -               |                | 700 (FD (100 I | 110.00.00    |              | *2.54.00.00.01.04              | -      |      |                            |
| -    | 110  | -         |                 |                | 254.255.264.6  |              |              |                                | -      | -    | 100                        |
| 816  | -    | 85/8      | 108,0078        | 12.10.107.218  | 201.221.200.0  | 101110-002.2 | 1210.002     |                                |        | -    |                            |

# (1-07 Ábra)

2 A kívánt eszköz IP címét nyissa meg egy új Internet Explorer böngésző fülön. Ekkor megnyílik a kamera belső webfelülete, vagy ha első alkalommal nyitja meg ezt az oldalt, akkor telepítenie és engedélyeznie kell az ActiveX web plugint. (1-08 és 1-09 Ábra) Telepítés után frissítse az oldalt a belépési felület megnyitásához. A kamera bejelentkezési adatai: felhasználónév: admin jelszó: admin (1-08 Ábra)

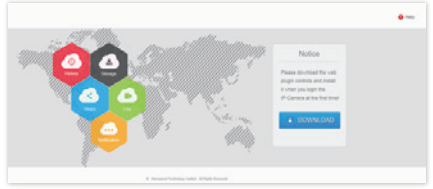

# (1-09 Ábra)

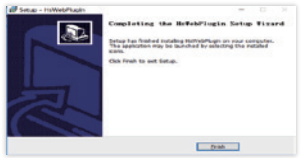

3 Adja meg a felhasználónevet és a jelszót. Első belépéskor ajánlott új jelszót megadni (lásd 1-10 Ábra) (1-10 Ábra)

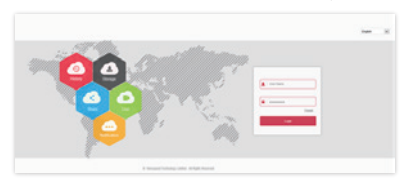

- 1.2.2 Élőkép és paraméter beállítások
- 1 Bejelentkezés után megjelenik a kamera élő előnézeti képe.
- 2 Kattintson a [Konfiguráció] gombra. A

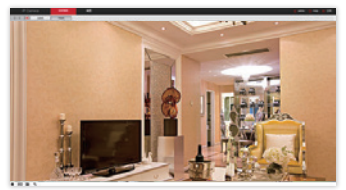

megjelenő konfigurációs oldalon többféle beállítást lehet elvégezni: helyi konfiguráció/rendszer/helyi hálózat/videó/ kép/esemény/stb.

|   |                                            |       |        | Norm     Norm     Norm     Norm     Norm       Norm     Norm     Norm     Norm     Norm       Norm     Norm     Norm     Norm     Norm       Norm     Norm     Norm     Norm     Norm     Norm       Norm     Norm | Norm     Norm     Norm     Norm     Norm       Norm     Norm     Norm     Norm     Norm       Norm     Norm     Norm     Norm     Norm       Norm     Norm     Norm     Norm     Norm     Norm       Norm     Norm                                                                                                    |             |         |                       |  |
|---|--------------------------------------------|-------|--------|----------------------------------------------------------------------------------------------------|----------------------------------------------------------------------------------------------------|-------------|---------|-----------------------|--|
|   |                                            |       |        |                                                                                                    |                                                                                                    | F Calves    | in the  |                       |  |
|   |                                            |       |        |                                                                                                    |                                                                                                    | (autodynes) |         |                       |  |
|   |                                            |       |        |                                                                                                    |                                                                                                    | 10.000      | -       |                       |  |
|   |                                            |       |        |                                                                                                    |                                                                                                    | Teres .     | -       | 1000                  |  |
|   |                                            |       |        |                                                                                                    |                                                                                                    | -           |         |                       |  |
|   |                                            |       |        |                                                                                                    |                                                                                                    | -           |         |                       |  |
|   |                                            |       |        |                                                                                                    |                                                                                                    |             | -       | teri iteri            |  |
|   |                                            |       |        |                                                                                                    |                                                                                                    |             | 1000    | 1 1.4                 |  |
|   | Nexa D D D D D D D D D D D D D D D D D D D |       |        |                                                                                                    |                                                                                                    | (Tark       |         | 10 Mar                |  |
|   | ar ing                                     | a ing | a in 1 |                                                                                                    | in in the second second |             | 100.000 |                       |  |
| - |                                            |       |        |                                                                                                    |                                                                                                    |             |         | and the second second |  |
|   | -                                          | -     | -      | -                                                                                                    | -                                                                                                    |             |         | and the               |  |
|   | _                                          | _     | -      | -                                                                                                    | -                                                                                                    |             | _       |                       |  |
|   |                                            |       |        |                                                                                                    |                                                                                                    |             |         |                       |  |
|   |                                            |       |        |                                                                                                    |                                                                                                    |             |         |                       |  |
|   |                                            |       |        |                                                                                                    |                                                                                                    |             |         |                       |  |
|   |                                            |       |        |                                                                                                    |                                                                                                    |             |         |                       |  |
|   |                                            |       |        |                                                                                                    |                                                                                                    |             |         |                       |  |
|   |                                            |       |        |                                                                                                    |                                                                                                    |             |         |                       |  |

# 2 NVR csatlakozás

## 2.1. Eszköz hozzáadása

Csatlakoztassa hálózati UTP kábellel az IP kamerát és a felvevőt. A felvevő videókimenetéhez csatlakoztasson egy monitort vagy bármilyen kijelzőt. Ellenőrizze, hogy a kamera és a felvevő IP címei ne legyenek azonosak, vagyis ne legyen IP cím ütközés. A felvevőbe a bejelentkezési adatok: felhasználónév: admin jelszó: 12345 ezután jobb klikk [Főmenü] 1 A főmenüben (2-01 Ábra) kattintson a [Kamera] ikonra, ezzel belép a Kamera hozzáadás felületre.

**2** Csatlakoztatott eszközök kereséséhez kattintson a [Hozzáad] gombra (2-02 Ábra).

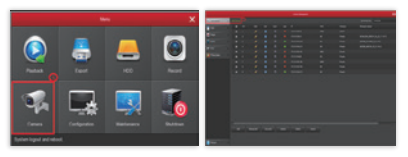

(2-01 Ábra) (2-02 Ábra)

3 A keresési ablakban válassza ki az eszközt és a [Hozzáadás] gombbal adja hozzá a beállított kamerák listához, majd zárja be az ablakot [Mégse] gombbal. (2-03 Ábra).

4 Élőkép megjelenítéséhez lépjen ki a Beállítás menüből (2-04 Ábra).

| and the second second second second second second second second second second second second second second second | and an and a second second second second second second second second second second second second second second |   |         |  |
|----------------------------------------------------------------------------------------------------|----------------------------------------------------------------------------------------------------|---|---------|--|
|                                                                                                    |                                                                                                    |   | <u></u> |  |
|                                                                                                    |                                                                                                    | - | 10.0046 |  |

(2-03 Ábra) (2-04 Ábra)

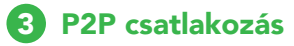

# **Amiko Security**

Töltse le és telepítse okostelefonjára az Amiko Security alkalmazást. Telefonjával olvassa be az alábbi QR kódokat, vagy letöltheti az alkalmazást az alábbi weboldalakról is:

#### Android APP:

https://play.google.com/store/apps/details?id=com.xc.hdscreen.amiko IOS APP : https://itunes.apple.com/us/app/amiko-home/id1231363974

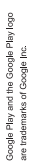

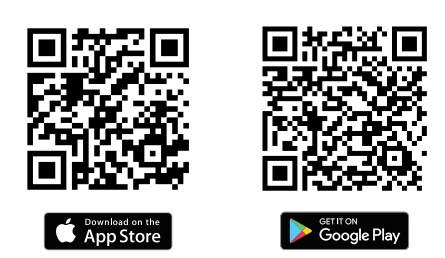

# 3.2. Eszköz hozzáadása

Nyissa meg az Amiko Security alkalmazást. Új felhasználóként regisztrálni kell. Eszköz hozzáadásához kövesse az alábbi lépéseket:

1 [Device]: eszköz hozzáadása.

**2** [Sorozatszám megadása]vagy [+]az Eszközkezelő jobb oldalán: belépés az eszköz hozzáadás felületre

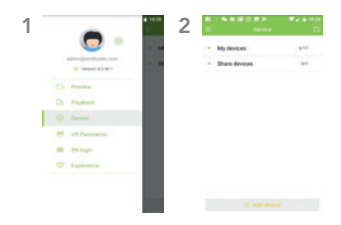

3 Egy eszközt felvehet úgy is a listára, hogy beolvassa a készülékre nyomtatott QR kódot.

4 Adja meg a felhasználónevet és jelszót, érintse meg a [Submit]-ot, majd nevezze el eszközét.

5 Érintse meg【Preview】-t.

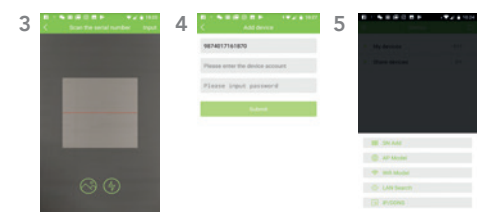

6 Belépéshez a [My device]felületre érintse meg a [ + ]-t

7 A【My device】felületen válassza ki az eszközt és érintse meg a 【Preview】-t.

**8** Az előnézeti felületen több beállítási lehetőség található.

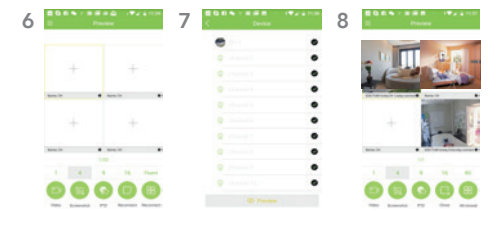

www.amikohome.com